Home > Use Outlook signatures to save time

# Use Outlook signatures to save time [1]

May 28, 2024 by ES and UIS Communications [2]

Email signatures are a great way to quickly add your contact information and other important details to an Outlook message. Signatures can also be used to respond to common requests by setting up a predefined response.

### Creating or editing an email signature

1. In Outlook, select New email from the Home tab.

| File         | Home           | Send          |
|--------------|----------------|---------------|
| New<br>Email | New<br>Items ¥ | ∞<br>~ ≫<br>~ |
| N            |                |               |

2. Under the **Message** tab, select the **Signature** option. Select **Signatures** from the dropdown menu.

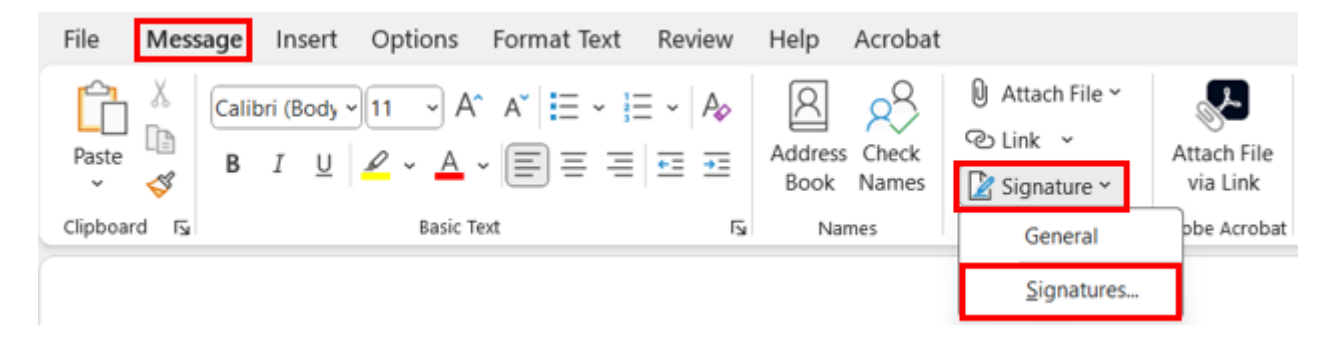

3. Select New and name your signature.

| Signatures and Si      |                                       | ?  | ×              |   |
|------------------------|---------------------------------------|----|----------------|---|
| E-mail Signature       | Personal Stationery                   |    |                |   |
| E-mail account:        | Cooper.Baldwin@cu.edu                 |    |                | ~ |
| Sele <u>c</u> t signal | _                                     |    |                |   |
| General                | · · · · · · · · · · · · · · · · · · · | 10 | New            |   |
|                        |                                       |    | <u>D</u> elete |   |
|                        | ~                                     |    | <u>R</u> ename |   |

**4.** Type in your signature. Use the drop-down menu to choose a default signature for new messages and for replies/forwards. Remember to follow the University of Colorado's branding guidelines and requirements for employee email signatures [3].

| Signatures and S                                                                             | Stationery                                                                                                    | ?              | ×  |
|----------------------------------------------------------------------------------------------|----------------------------------------------------------------------------------------------------|----------------|----|
| E-mail Signature                                                                             | Personal Stationery                                                                                                   |                |    |
| E-mail <u>a</u> ccount:                                                                      | Cooper.Baldwin@cu.edu                                                                                                 |                | ~  |
| Sele <u>c</u> t signa                                                                        | ature to edit                                                                                                    |                |    |
| CU System                                                                                    | em Administration                                                                                                    | New            |    |
| General                                                                                      |                                                                                                    | Delete         |    |
|                                                                                              |                                                                                                    | Delete         |    |
|                                                                                              | •                                                                                                    | <u>R</u> ename | 2  |
| Edi <u>t</u> signatu                                                                         | Ire                                                                                                    |                |    |
| Arial                                                                                        | $\checkmark$ 10 $\checkmark$ B I U Automatic $\checkmark$ $\equiv$ $\equiv$ $\equiv$ $\equiv$ Business Ca             | ard 📑          | e, |
| Name<br>Title, D<br>Univers<br>1800 G<br>Denver<br>t 303 80<br>c 303 5<br>f 303 80<br>www.cu | Department<br>sity of Colorado<br>Grant Street, Suite 000<br>r, CO 80203<br>260 0000<br>555 0000<br>060 0000<br>u.edu |                | 1  |
| <u>av</u>                                                                                    |                                                                                                    |                |    |
| Choose default si                                                                            | signature                                                                                                    |                |    |
| New <u>m</u> essages                                                                         | S: General                                                                                                    |                | ~  |
| Replies/forward                                                                              | rds: General                                                                                                    |                | ~  |
|                                                                                              | ок                                                                                                    | Canc           | el |

5. Select OK to save.

| Signatures and Stat                                                                                  | tionery                                                                                                    | ?              | ×      |
|----------------------------------------------------------------------------------------------------|----------------------------------------------------------------------------------------------------|----------------|--------|
| E-mail Signature                                                                                     | Personal Stationery                                                                                          |                |        |
| E-mail <u>a</u> ccount: C                                                                            | ooper.Baldwin@cu.edu                                                                                         |                | $\sim$ |
| Sele <u>c</u> t signatur                                                                             | re to edit                                                                                                   |                |        |
| CU System A                                                                                          | Administration                                                                                               | New            |        |
| General                                                                                              |                                                                                                    | Delete         | -      |
|                                                                                                    |                                                                                                    | Delete         |        |
|                                                                                                    | Ψ                                                                                                    | <u>R</u> ename |        |
| Edi <u>t</u> signature                                                                               |                                                                                                    |                |        |
| Arial                                                                                                | $\checkmark$ 10 $\checkmark$ B I U Automatic $\checkmark$ $\equiv$ $\equiv$ $\equiv$ $\blacksquare$ Business | Card           | ŧ      |
| Title, Dep<br>University<br>1800 Gra<br>Denver, C<br>t 303 860<br>c 303 555<br>f 303 860<br>www.cu.e | partment<br>y of Colorado<br>nt Street, Suite 000<br>CO 80203<br>0000<br>5 0000<br>0000<br>2000              |                | I      |
| <u>S</u> ave                                                                                         | Get signature templates                                                                                      |                |        |
| Choose default sign                                                                                  | ature                                                                                                    |                |        |
| New <u>m</u> essages:                                                                                | General                                                                                                    |                | $\sim$ |
| Replies/forwards:                                                                                    | General                                                                                                    |                | $\sim$ |
|                                                                                                    |                                                                                                    |                |        |
|                                                                                                    | ОК                                                                                                    | Cance          | al     |

## Use a customized email signature to quickly respond to common requests

If you often send identical email replies to the same questions, you can create additional email signatures as a shortcut to pasting your standard answer into the email.

- **1.** Navigate to the signatures panel, as described in steps 1 and 2 above.
- 2. Select New and name this signature so it clearly identifies the topic.

| New Signature                   | ?   | ×    |  |  |  |  |  |
|---------------------------------|-----|------|--|--|--|--|--|
| Type a name for this signature: |     |      |  |  |  |  |  |
| Tech Tips Example               |     |      |  |  |  |  |  |
| ОК                              | Car | ncel |  |  |  |  |  |

**3.** Draft a response to a common question. Be sure to name the signature in relation to the question it addresses. The example below is in response to users asking how to

### clear their cache.

| Signatures and Station                                 | nery                                                                                                    | ?                    | ×      |
|--------------------------------------------------------|----------------------------------------------------------------------------------------------------|----------------------|--------|
| E-mail Signature                                       | ersonal Stationery                                                                                                    |                      |        |
| E-mail <u>a</u> ccount:                                | Decu.edu                                                                                                    |                      | $\sim$ |
| Sele <u>c</u> t signatur                               | e to edit                                                                                                    |                      | _      |
| Clear Cache                                            |                                                                                                    | New                  |        |
| My CU Cona                                             | ct Info                                                                                                    | Delet                | •      |
|                                                        | Ψ [                                                                                                    | <u>R</u> enam        | e      |
| Edi <u>t</u> signature                                 |                                                                                                    |                      |        |
| Arial                                                  | ✓ 10 ✓ B I U Automatic ✓ = = = Business Card                                                                                                    | d 🛛 📑                | ₽.     |
| The browse<br>history — o<br>to your bro<br>regularly. | Ctrl+Shift+Delete (or in MacOS Command+Shift+Delete). er's data window will open. There, you can choose to clear data from your browsic cached images and files, and cookies. Cookies are small data files that websites owser, often containing sensitive data like your login information, and should be or the sure to close/quit the browser and restart it after clearing the cache are supervised. | ng<br>send<br>leared |        |
| Save                                                   | Get signature templates                                                                                                    |                      |        |
| Choose default signa                                   | sture                                                                                                    |                      |        |
| New <u>m</u> essages:                                  | My CU Conact Info                                                                                                    |                      | $\sim$ |
| Replies/forwards:                                      | (none)                                                                                                    |                      | $\sim$ |
|                                                        | ОК                                                                                                    | Can                  | cel    |

**4.** Confirm that this response signature is **NOT** selected for either default signature, and select **OK** to save.

| hoose default signa        | iture                    |
|----------------------------|--------------------------|
| New <u>m</u> essages:      | CU System Administration |
| Replies/ <u>f</u> orwards: | CU System Administration |
|                            |                          |
|                            | OK Cancel                |

**5.** The next time you receive the common request, your customized signature will be ready in the drop-down list of available signatures. You can select that email signature from the Signature drop-down menu to quickly reply.

| Untitled |                 | Message (     | HTML)                   |   |      |       |              |
|----------|-----------------|---------------|-------------------------|---|------|-------|--------------|
| otions F | -01             | mat Text      | Review                  | ŀ | lelp | Acro  | obat         |
| Calendar | Sic             | jnature<br>v  | D<br>Loop<br>Components | ~ | Ţ    | able  | Reus<br>File |
|          | Clear Ca<br>DOK |               | Cache                   |   | Ta   | ables | Reuse I      |
|          |                 |               |                         |   |      |       |              |
|          |                 | My Cl         | U Conact Info           |   |      |       |              |
|          | _               | <u>S</u> igna | tures                   |   |      |       |              |

Outlook email [4], new employees [5]

Display Title:

Use Outlook signatures to save time

Send email when Published:

No

Source URL: https://www.cu.edu/blog/tech-tips/use-outlook-signatures-save-time

### Links

[1] https://www.cu.edu/blog/tech-tips/use-outlook-signatures-save-time
[2] https://www.cu.edu/blog/tech-tips/use-outlook-and-identity-guidelines/email-signatures
[4] https://www.cu.edu/blog/tech-tips/tag/outlook-email
[5] https://www.cu.edu/blog/tech-tips/tag/new-employees